## 「専門医共通講習受講証明書」の発行について

他学会へ提出する「専門医共通講習受講証明書」は、マイページまたは、JCR 会員アプリの『取得単 位情報』のページ内 取得単位一覧の「共通講習」各講習会の右端に表示される「発行」のボタンより 出力・印刷をしてご提出ください。

- ※「発行」ボタンは、受講後、事務局にて単位が承認され、取得単位に反映された後に表示を開始しま す。即時表示はされませんのでご了承ください。(受講から単位反映まで2週間程度かかります。)
- (1) マイページ右上、または JCR 会員アプリの「取得単位情報」クリックしてください。
  ※マイページは JCR 会員アプリまたはホームページから確認できます。

JCR 会員アプリでは、「取得単位情報」ボタンからも直接マイページへアクセスできます。

|                                                                                                    |              |      | 取得単位情報                  | 副企業   |
|----------------------------------------------------------------------------------------------------|--------------|------|-------------------------|-------|
| 後止を布選する項目がある場合(ママーク)をクリックし、変更内容とこお入の上、最下<br>部の「登録情報変更申請」ボタンを押し、次に表示される確認ページから変更申請を行って<br>下さい。<br>基本情報<br>デーク更新日:2023年12月01日 |              | 会員証  |                         | メッセージ |
| 会員番号                                                                                                    | 23610        |      | <b>K</b> 1/ <b>X</b> -2 |       |
| 氏名(漢字)                                                                                                    | 日本一郎         |      |                         |       |
| 氏名(よみがな)                                                                                                    | ニホン イチロウ     | お知らせ |                         |       |
| 氏名(ローマ字)                                                                                                    | Nihon ichiro |      |                         |       |

- (2) (マイページの取得単位情報からアクセスした場合) 左メニュー「資格・単位情報」を選択し てください。
- (3) 取得単位一覧の「共通講習」より該当の研修会・講習会の右端の「発行」ボタンをクリックし、 PDFを出力・印刷してご利用ください。

※一つの研修会・講習会につき発行可能回数は3回までですのでご注意ください。

| 格・単位情報 ヘ | 取得  | <b>引</b> 単位一覧 |               |                                 |     |         |
|----------|-----|---------------|---------------|---------------------------------|-----|---------|
| 資格・単位情報  | 共通  | 満習            |               |                                 |     |         |
| 自己申告単位申請 |     | 17 El         |               |                                 |     | 受購      |
| 会員証QR印刷  | 年度  | 参加日           | 講習区分          | 名称                              | 単位数 | 証明<br>書 |
|          |     | 2024/02/22    | 共通講習 感        | 第〇〇回リウマチ<br>学会テスト研修会            |     |         |
|          | 202 | 3 2024/03/20  | 染対策           | 2<br>共通講習-感染対<br>策              | 2   |         |
|          | 202 | 3 2024/03/20  | 共通講習 感<br>染対策 | テスト総会<br>感染対策講習1                | 1   |         |
|          | 202 | 3 2024/03/20  | 共通講習 医<br>療安全 | テスト総会<br>医療安全講習1                | 1   | 発行      |
|          | 202 | 3 2024/03/20  | 共通講習 医        | 第〇〇回リウマチ<br>学会テスト研修会<br>2       | 2   | 発行      |
|          |     |               | 療倫埋           | 共通講習-医療倫<br>理                   | L   |         |
|          |     |               |               | 第〇〇回リウマチ                        | -   |         |
|          | 202 | 3 2024/03/19  | 共通講習 医<br>療安全 | 学会テスト研修会<br>2<br>共通講習-医療安<br>全2 | 2   | 発行      |

(4)発行後の「専門医共通講習受講証明書」のご所属欄はブランクのため、ご自身でご記入ください。専門医番号は、学会専門医番号を反映しています。

※一つの研修会・講習会につき発行可能回数は3回までですのでご注意ください。

【見本】

| 専門医共通講習受講証明書<br>No. 20240320A003                                 |
|------------------------------------------------------------------|
| 受講者                                                              |
| 氏名:野村 花子                                                         |
| 生年月日:2023年(西暦)1月1日                                               |
| 所属:ご自身でご記入ください。                                                  |
| 專門領域名:内科                                                         |
| 専門医番号 : 000001 ←リウマ千学会の専門医番号が                                    |
| 反映されています。                                                        |
| 受講講習会                                                            |
| 講習会名:第〇〇回リウマチ学会テスト研修会2                                           |
| 共通講習-医療倫理                                                        |
| 講習演題名:演題4                                                        |
| 登録番号:1108-20240320-2-3-1-1-13                                    |
| 開催年月日:2024年(西暦)3月20日                                             |
| 講習主催責任者                                                          |
| 役職:研修会代表者                                                        |
| 氏名:代表者氏名                                                         |
| カテゴリー区分:共通講習 医療倫理                                                |
| 単位数:2                                                            |
| 上記の通り受講したことを証明します<br>一般社団法人 日本宮の予約<br>理事長 田 中 良山線<br>〇日山<br>三子市団 |
|                                                                  |

(5) 受講証明書の発行は、会員証 QR コードを読み取り(またはウェブ参加登録 URL に入力)をして
 受付(出席)登録をされた、単位情報が対象になります。
 他学会で取得された単位他「自己申告」で単位を承認されたものは出力対象外となります。